# Nice

ADENDO TÉCNICO: COMO INSTALAR E **CONFIGURAR BIDI-WIFI NO APLICATIVO MYNICE PRO.** 

# 1- Sobre o Bidi-Wifi

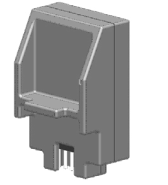

O Bidi-wifi é um dispositivo destinado a instalação, configuração e operação de centrais de comando/automatizadores diversos. Sua interface se dá entre o dispositivo instalado na central de comando e o aplicativo de celular.

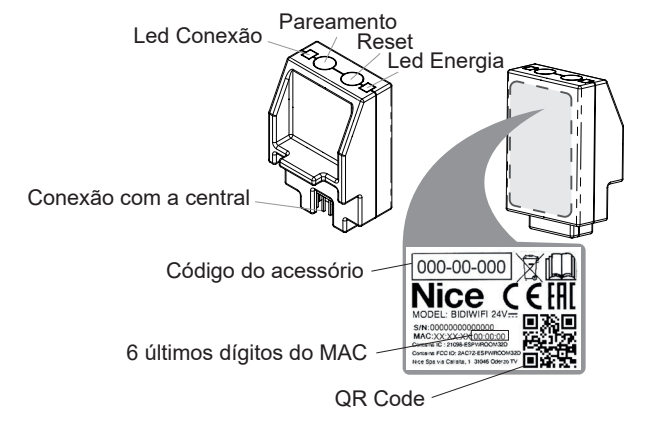

## 2- Como instalar o dispositivo

#### ATENÇÃO!!! DESLIGUE SEU AUTOMATIZADOR ANTES DE REALIZAR ESTE PROCEDIMENTO!

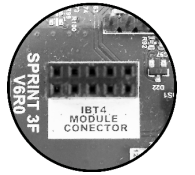

2.1-Localize o conector do Bidi-wifi em sua central de comando, note que o mesmo possui lado correto para ser instalado, conforme a imagem a seguir. 2.2-Após conectar, ligue novamente seu automatizador na energia!

#### Instalação em centrais com estojo:

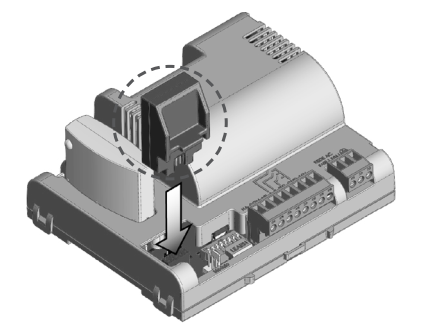

| Instalação em centrais sem estojo:                                                                                                    | 4- Como                                            |
|----------------------------------------------------------------------------------------------------|----------------------------------------------------|
| SPRID SPRID                                                                                                    | 4.1-Clique no<br>ra um endero<br>10:48 • &<br>Nice |
|                                                                                                    | instala<br>config<br>autom                         |
| 3- Como configurar seu dispositivo                                                                                                    | Digite seu e<br>conectar-se                        |
| IMPORTANTE! COMPATIVEL SOMENTE COM<br>SISTEMA OPERACIONAL ANDROID.                                                                                                    | E-mail                                             |
| 3.1-Em seu celular, com acesso a internet, acesse a loja correspondente de seu sistema operacional(ex.: sistema android: playstore).                                                                                                    |                                                    |
| Google Play                                                                                                    | 4.3-Selecion clique no bot                         |
| 3.2-No campo de pesquisa da sua loja de aplicativos, busque por: <b>My</b><br>Nice Pro                                                                                                    | 10:49 🜑 🖋                                          |
| MyNice Pro                                                                                                    | <i>←</i>                                           |
| Nice S.p.A. Ferramentas                                                                                                    | Selecio<br>da cor                                  |
| Adicionar à lista de desejos                                                                                                    | Selecione se<br>como empre                         |
| Image: State of the state of the state o | Gues                                               |
| 3.3-Clique em "instalar" e aguarde a finalização do processo.                                                                                                    |                                                    |
| 3.4-Com o aplicativo aberto, inicie o processo de cadastro.                                                                                                    | с                                                  |

| - Como fazer o cadastro                                |                                                                                                 |
|--------------------------------------------------------|-------------------------------------------------------------------------------------------------|
| -Clique no campo "e-mail" e insi-                      | 4.2-Clique no botão "continuar".                                                                |
|                                                        | 10·48 • ef 23 × +4 • 49 × 5 • 929                                                               |
|                                                        |                                                                                                 |
|                                                        | $\overline{}$                                                                                   |
| Nice                                                   |                                                                                                 |
|                                                        | E-mail não                                                                                      |
| Ferramenta de                                          | cadastrado.                                                                                     |
| instalação e                                           | O endereco de e-mail:                                                                           |
| configuração do                                        | seuemail@seuemail.com.br                                                                        |
| connyuração de                                         | continuar?                                                                                      |
| automação                                              |                                                                                                 |
| Digite seu endereço de e-mail para                     |                                                                                                 |
| conectar-se.                                           |                                                                                                 |
| E-mail                                                 |                                                                                                 |
| -                                                      |                                                                                                 |
|                                                        |                                                                                                 |
| CONTINUAR                                              |                                                                                                 |
|                                                        | CONTINUAR                                                                                       |
| l                                                      |                                                                                                 |
|                                                        |                                                                                                 |
|                                                        |                                                                                                 |
| -selecione o seu pertil e<br>lue no botão "continuar". | 4.4-Selecione o primeiro "cneck<br>box" de autorização obrigatório e                            |
|                                                        | os demais caso concorde, clique no                                                              |
|                                                        | botão "continuar".                                                                              |
| 49 ● 🖋 💿 🌣 🧐 🐨 4º 🖌 🗎 82%                              | 10:49 ● 🖋 💿 🔌 🤨 🗣 43⊿ 🖹 81%                                                                     |
|                                                        | +                                                                                               |
|                                                        |                                                                                                 |
| Selecione o tipo                                       | Privacidade                                                                                     |
| da conta                                               | Leia os termos e condições de                                                                   |
| Selecione se deseja se cadastrar                       | uso e conceda as autorizações<br>necessárias.                                                   |
| como empresa ou usuário privado.                       | Tedas es annes año de l'estário                                                                 |
| Cuppt uppr                                             | Autorizo o uso dos meus dados                                                                   |
| Guest user                                             | pessoais para a utilização do<br>portal e da aplicação móvel. A                                 |
| O Empresa                                              | natureza do fornecimento dos<br>dados é necessária para a                                       |
|                                                        | utilização dessas aplicações.                                                                   |
|                                                        | Campos opcionais                                                                                |
|                                                        | Autorizo o uso dos meus dados<br>pessoais para as finalidades de                                |
|                                                        | pedido de informações. Para<br>executar o seu pedido de                                         |
|                                                        | informações relativamente aos<br>nossos produtos ou para receber<br>informações sobra os possos |
| CONTINUAR                                              | revendedores. A natureza do<br>fornecimento dos dados á                                         |
|                                                        | necessária para poder satisfazer o                                                              |
|                                                        |                                                                                                 |

4.5-Verifique sua conta de e-mail, você recebeu um código de acesso, insira o código e clique no botão "fazer login".

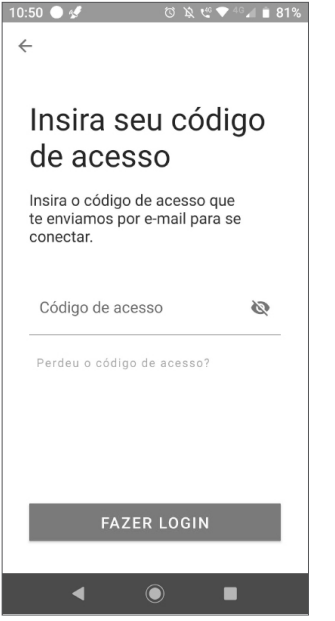

4.7-Selecione o dispositivo de interface, neste caso o Bidi wi-fi e clique no botão "continuar".

e clique no botão "continuar". ত 🔌 🥴 💎 🖓 🕯 81% 10:51 🔵 🖋 🖸 🔌 唑 💎 🖓 🕯 81% Configuração de interfac.. × Configuração de interfac... Selecione o tipo de interface que deseja utilizar

 $\cap$ PROVIEW

Selecionar a interface wifi

10:51 🔵 🖋

IT4WIFI

0 BIDIWIE

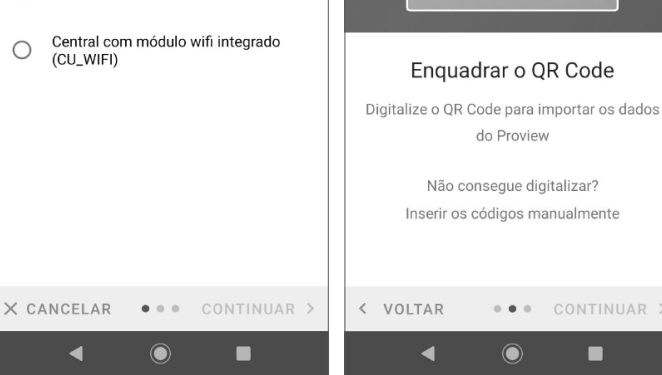

4.6-Clique no botão "iniciar configuração".

Nice

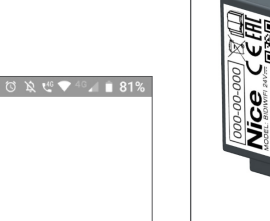

# Bem-vindo ao **MyNice Pro**

Antes de conectar e configurar as centrais de automação da Nice, é necessário configurar pelo menos uma interface INICIAR CONFIGURAÇÃO

Configurar mais tarde

 $\bigcirc$ 

4.8-Aponte a câmera do seu celular par ao QR Code do dispositivo Bidi wi-fi, aquarde reconhecimento

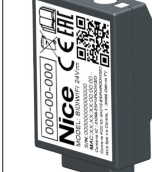

O QR Code de identificação do Bidi wi-fi está localizado no próprio dispositvo ou em seu manual de instalação que acompanha o produto, assim como seus dados para identificação manual.

Nota: Você pode inserir os dados de identificação do dispositivo manualmente, cliclando no botão "inserir os códigos manualmente". (imagem do tópico 4.8)

4.10-Após a configuração, será

exibido "bidiwifi pronto", clique em

"Finalizar" e seu dispositivo estará

4.9-Após a identificação do dispositivo, clique em "Continuar" e aquarde enquanto o dispositivo esta sendo configurado.

pronto para uso via aplicativo. 11:02 ੯<sup>©</sup> 🐨 <sup>4</sup>G⊿ 盲 66% 11:07 🥴 🐨 4g⊿ 📋 65% Configuração de interfac.. × Configuração de interfac. Nome da rede (SSID) **BIDIWIFI** pronto NiceBIDIWIFI03BF48 AP O dispositivo foi configurado de acordo com os Autenticação de rede parâmetros selecionados nos passos anteriores Open < VOLTAR CONTINUAR > FINALIZAR 🗸 . . .  $\bigcirc$ ◀ 

RESOLUÇÃO Nº 680 - "Este equipamento não tem direito à proteção contra interferência prejudicial e não pode causar interferência em sistemas devidamente autorizados."

Para maiores informações, consulte o site da Anatel - www.gov.br/anatel/pt-br/

## 5-Termo de garantia

Os produtos do segmento de Automação e Segurança possuem garantia de todas as partes, peças e componentes contra eventuais defeitos de fabricação pelo prazo de 3 (três) meses (garantia legal) mais 9 (nove) meses de garantia adicional, comprovada mediante apresentação de nota fiscal de compra do produto pelo consumidor final.

Em caso de possível problema no produto, este deverá ser encaminhado à um distribuidor autorizado Nice Brasil para esta linha de produto, e se constatado defeito de fabricação, o reparo à critério da Nice Brasil, poderá incluir a substituição de peças ou placas por novas ou recondicionadas equivalentes. Este produto e as peças substituídas serão garantidos pelo restante do prazo original.

A garantia perderá totalmente sua validade se ocorrer gualquer das hipóteses a seguir:

a) Não forem observadas as especificações técnicas do produto e recomendações do Manual de Instalação guanto às condições de aplicação e adequação do local para instalação, tais como tensão elétrica compatível com o produto, características de uso etc.

b) Houver danos provocados por acessórios ou equipamentos acoplados ao produto que não sejam da linha de produtos do Grupo Nice Brasil;

c) Tenha ocorrido mau uso, má conservação ou se o produto tiver sofrido alterações ou modificações estéticas e/ou funcionais, bem como, se tiver sido realizado conserto por pessoas ou entidades não credenciadas pela Nice Brasil;

d) Quando os danos do produto forem oriundos de acidentes, sinistros, agentes da natureza (raios, inundações, desabamentos etc.), umidade, tensão na rede elétrica (sobre tensão provocada por acidentes ou flutuações excessivas da rede elétrica), influência de natureza química ou eletromagnética, decorrente do desgaste natural das partes, pecas e componentes:

e) Quando houver falhas no funcionamento normal do produto decorrentes da falta de limpeza e excesso de resíduos, má conservação, bem como decorrentes da ação de animais (insetos, roedores ou animais domésticos), ou ainda, decorrentes da existência de objetos em seu interior, estranhos ao seu funcionamento e finalidade de utilização

f) Certificado de garantia ou número de série/lote forem rasurados ou apresentem sinais de adulteração.

g) O produto houver sido violado e ou peças não originais constatadas.

h) Quando não for apresentada a Nota fiscal de compra do produto.

i) Na eventualidade do Consumidor solicitar o atendimento domiciliar, deverá encaminhar-se ao Serviço Autorizado mais próximo para consulta da taxa de visita técnica. Caso seia constatada a necessidade da retirada do produto, as des¬pesas decorrentes, transporte, segurança de ida e volta do produto, ficam sob a responsabilidade do Consumidor.

Caso não seja constatado defeito de fabricação, e seja identificado falhas provenientes de instalação ou uso inadequados, o consumidor deverá arcar com as despesas.

O transporte e a embalagem do produto ficam por conta e risco do comprador. Sendo estas as condições deste Termo de Garantia complementar, a Nice Brasil se reserva o direito de alterar as características gerais, técnicas e estéticas de seus produtos sem aviso prévio.

| Nome do Comprador: |      |    |    |            |  |   |  |  |
|--------------------|------|----|----|------------|--|---|--|--|
| Assina             | atui | ra | do | Comprador: |  |   |  |  |
|                    |      |    |    |            |  | - |  |  |

| N° da Nota Fiscal: | Data da Compra: |
|--------------------|-----------------|
| Nodelo:            | Lote:           |
| Distribuidor:      |                 |

## 6-Suporte ao cliente

De Segunda à Sexta das 08:00 às 17:00 Telefone: +55 (11) 97594-3148 (WhatsApp) E-mail: assistenciatecnica@niceforyou.com

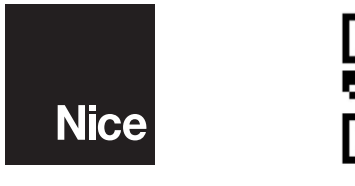

0010186 - Rev 02

/NiceGroupBrasil

P /nicebrasil